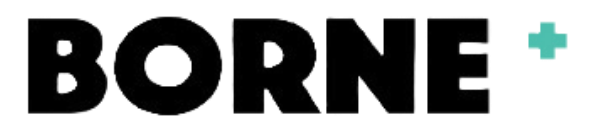

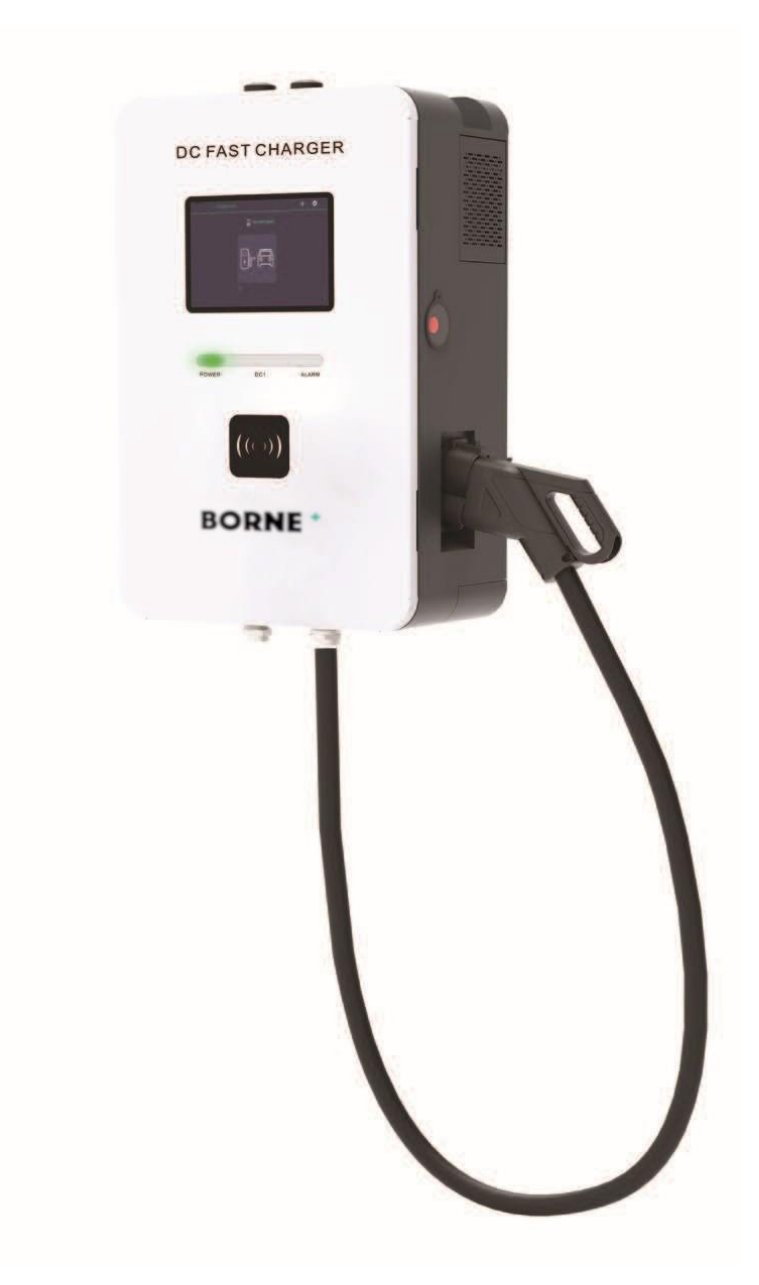

# Borne+ DC 20kW

BR20-OCPP/TS-EDW20-001

#### Table des matières

| Vue d'ensemble du produit3  |
|-----------------------------|
| Caractéristiques générales4 |
| Courbe caractéristique5     |
| Paramètres 6                |
| nstallation7                |
| nstructions9                |
| Maintenance                 |

#### Vue d'ensemble du produit

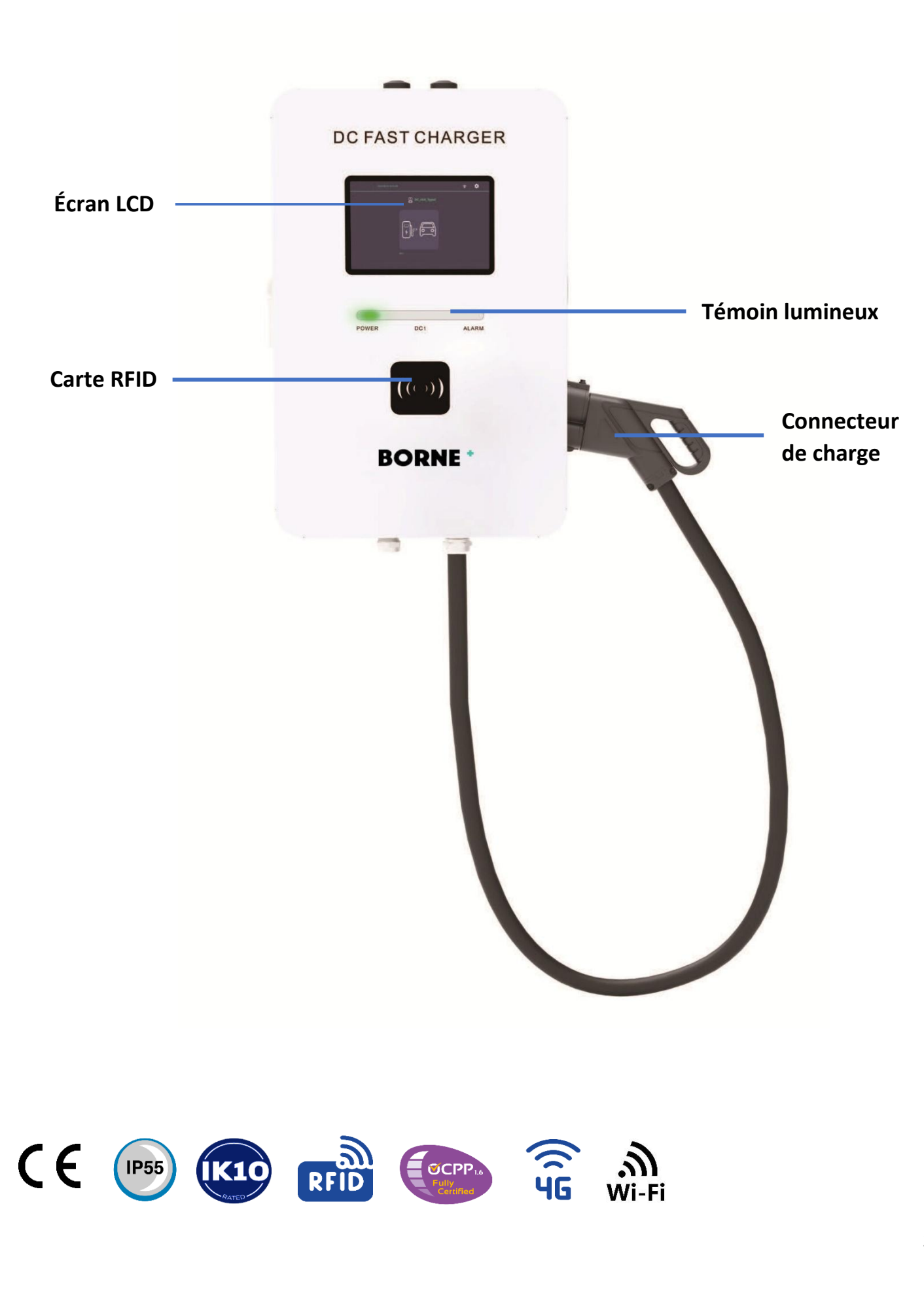

## Caractéristiques générales

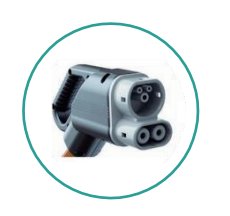

Prise en charge de la norme européenne CCS2 pour les points de charge

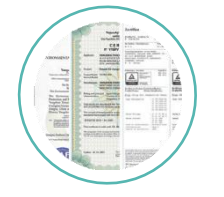

#### ISO15118/DIN70121, IEC61851, IEC62196

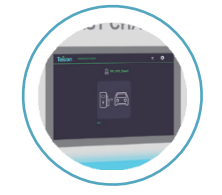

Écran tactile capacitif LCD haute définition de 10,1 pouces, prise en charge multilingue

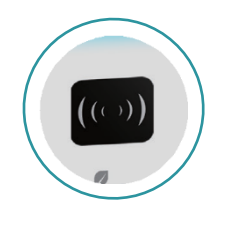

**RFID**, Plug and Play, QRCode

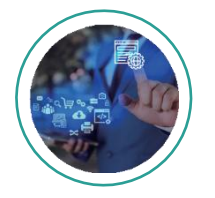

Serveur de connexion Ethernet

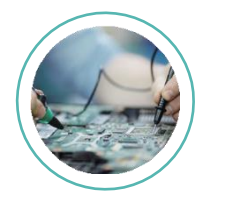

Large tension (200~1000V), large courant de sortie (0-66A)

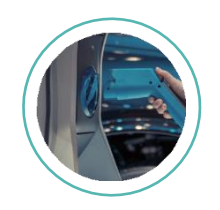

Gestion intelligente de la charge et de la distribution de l'énergie de charge

#### Courbe caractéristique

Les caractéristiques de sortie, la relation entre la tension et le courant sont illustrées dans la figure ci-dessous.

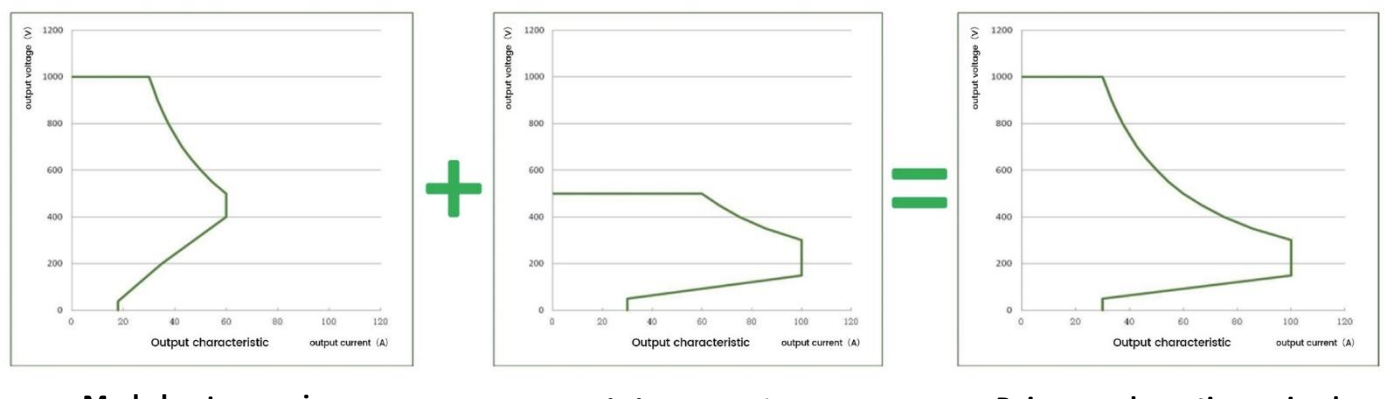

Mode haute pression

Mode basse tension

Puissance de sortie maximale

Tension et puissance d'entrée.

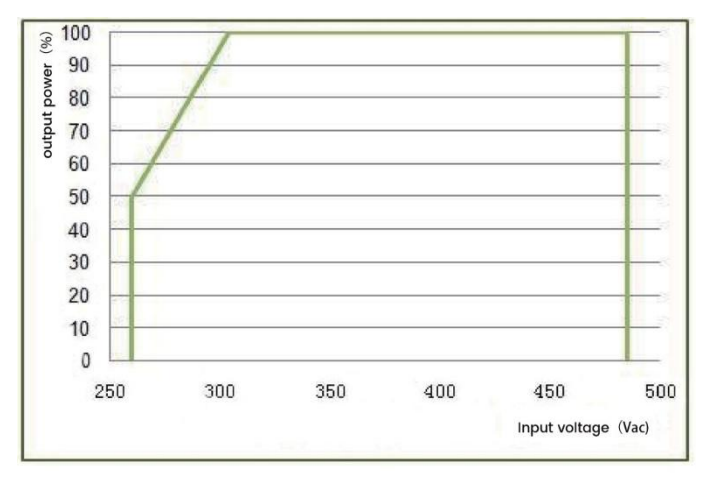

Courbe de limite de puissance d'entrée du module de borne de recharge

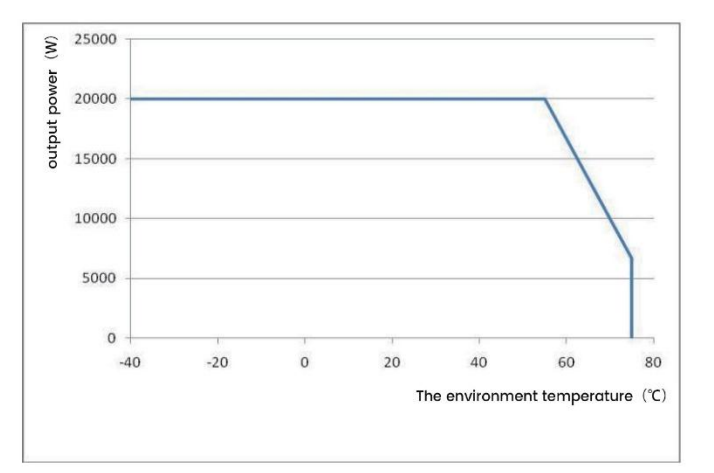

Courbe de puissance limite de température

## Paramètres

| Spécifications                |                              |                                                     |  |  |
|-------------------------------|------------------------------|-----------------------------------------------------|--|--|
| Modèle                        |                              | BR20-OCPP/TS-EDW20-001                              |  |  |
| Propriétés électriques        |                              |                                                     |  |  |
| Note des entrées              |                              | AC400V(±10%) 3ph                                    |  |  |
|                               | Connexion d'entrée AC        | 3P+N+PE                                             |  |  |
| Entrás AC                     | Courant d'entrée de débit    | 3¢30A                                               |  |  |
| Entree AC                     | Fréquence                    | 50/60Hz                                             |  |  |
|                               | Facteur de puissance         | ≥0.99                                               |  |  |
|                               | Efficacité                   | ≥95%                                                |  |  |
|                               | Plage de tension de sortie   | 200V-1000V                                          |  |  |
|                               | Max. Courant de sortie       | 66A                                                 |  |  |
| Sortie DC                     | Puissance de sortie maximale | DC20kW                                              |  |  |
|                               | Précision du voltage         | ≤±0.5%                                              |  |  |
|                               | Précision du courant         | ≤±1%                                                |  |  |
| Interface utilis              | ateur & Contrôle             |                                                     |  |  |
| Affichage                     |                              | Écran tactile 10.1"                                 |  |  |
| Matériau de l'                | écran                        | LCD                                                 |  |  |
| Boutons pouss                 | soirs                        | Boutons d'opération/ Boutons d'urgences             |  |  |
| Authentificatio               | on de l'utilisateur          | RFID, OCPP, Code QR, Mot de passe, Application      |  |  |
| Langue de sup                 | port                         | Anglais (autres langues disponibles sur demande)    |  |  |
| Communicatio                  | on                           |                                                     |  |  |
| Externe                       |                              | Ethernet, WIFI, 4G                                  |  |  |
| Interne                       |                              | CAN, RS485, RS232                                   |  |  |
| Environnement                 |                              |                                                     |  |  |
| Température de fonctionnement |                              | -30°C ~ +50°C                                       |  |  |
| Humidité                      |                              | <95% humidité relative, sans condensation           |  |  |
| Altitude                      |                              | ≤2000m                                              |  |  |
| Mécanique                     |                              |                                                     |  |  |
| Protection cor                | tre l'entrée                 | IP55                                                |  |  |
| Protection de                 | l'enceinte                   | IK10                                                |  |  |
| Refroidisseme                 | nt                           | Air forcé                                           |  |  |
| Taille du produ               | uit (L*L*H)                  | 500*280*760mm                                       |  |  |
| Protection                    |                              |                                                     |  |  |
|                               |                              | Surintensité, Sous-tension, Surtension, Courant     |  |  |
| Protection                    |                              | résiduel, Protection contre les surtensions, Court- |  |  |
|                               |                              | circuit, Surchauffe, Defaut de mise à la terre      |  |  |
| Reglementation                |                              |                                                     |  |  |
| Certificat                    |                              |                                                     |  |  |
| Norme                         |                              | EN IEC-61851-1:2019 ; EN61851-23:2014 ; EN 61851-   |  |  |
|                               |                              | 24.2014 ; EN IEC 01851-21-2:2021                    |  |  |
| Configuration                 |                              | Terminal de naismert (DOC)                          |  |  |
| Niode de paiement             |                              | reminal de palement (POS)                           |  |  |

## Installation

#### Installation murale

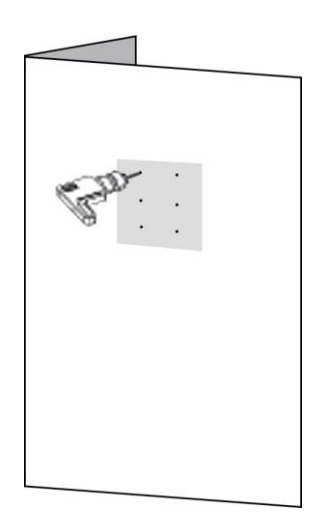

1. Sélectionnez la position d'installation appropriée et poinçonnez la position du trou de vis en fonction de la marque de la plaque de montage.

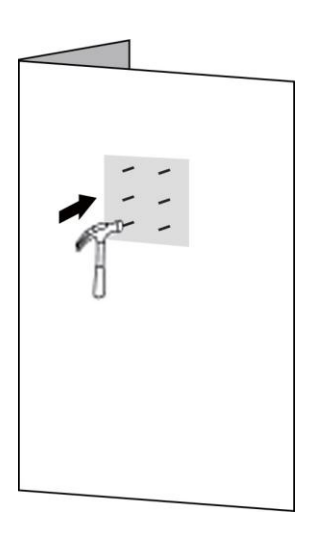

2. Enfoncez le tuyau
 d'expansion dans le trou.

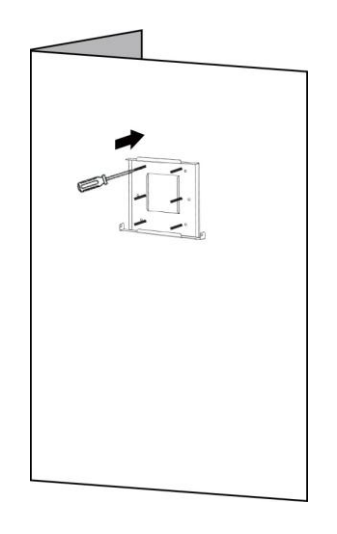

3. Utilisez des boulonsM10/ M12 pour fixerhorizontalement la plaquede montage au mur.

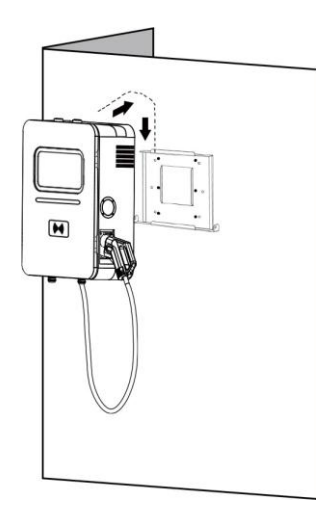

4. Accrochez la borne de chargement à la plaque de montage.

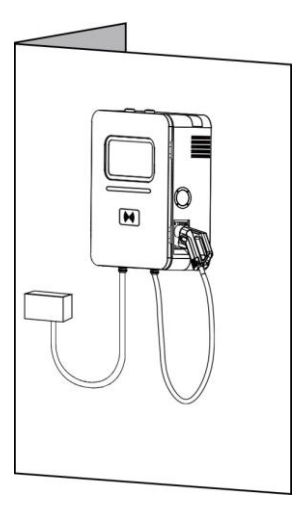

5. Après l'installation, connectez la ligne d'arrivée (3\*16mm+2\*10mm2) à l'alimentation électrique.

#### Installation de la colonne

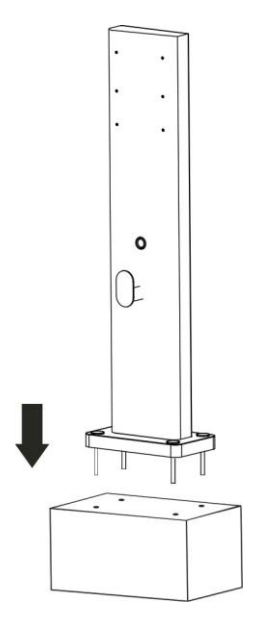

1. Installez la colonne en place.

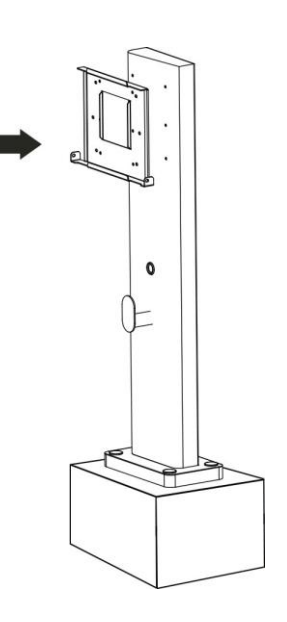

2. Utilisez des boulons M10/ M12 pour fixer la plaque de montage sur la colonne (les trous sont réservés sur la colonne).

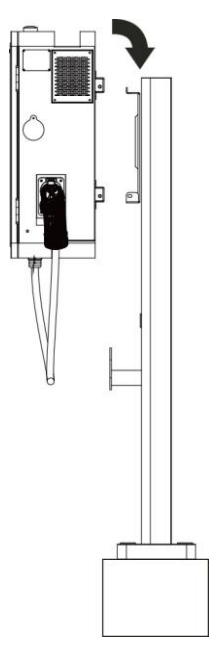

 Accrochez la borne de chargement à la plaque de montage.

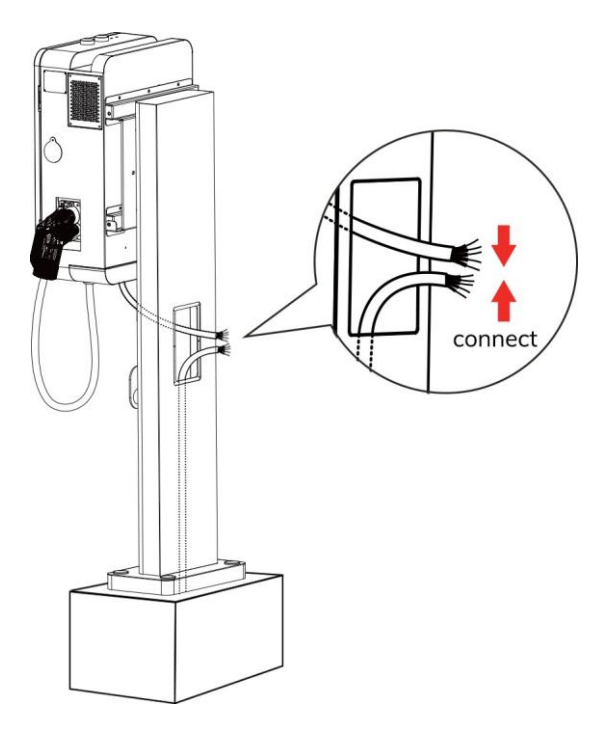

4. Après l'installation, connectez la ligne d'arrivée (3\*16mm2+2\*10mm2) à l'alimentation électrique.

#### Instructions

1. Après la mise sous tension, vérifiez que la communication est normale et que l'appui sur le bouton d'arrêt d'urgence s'affiche comme suit. Si l'état d'arrêt d'urgence ne s'affiche pas, cela indique une anomalie de communication entre l'écran et la carte de contrôle principale. Veuillez contacter le service d'assistance technique pour obtenir de l'aide.

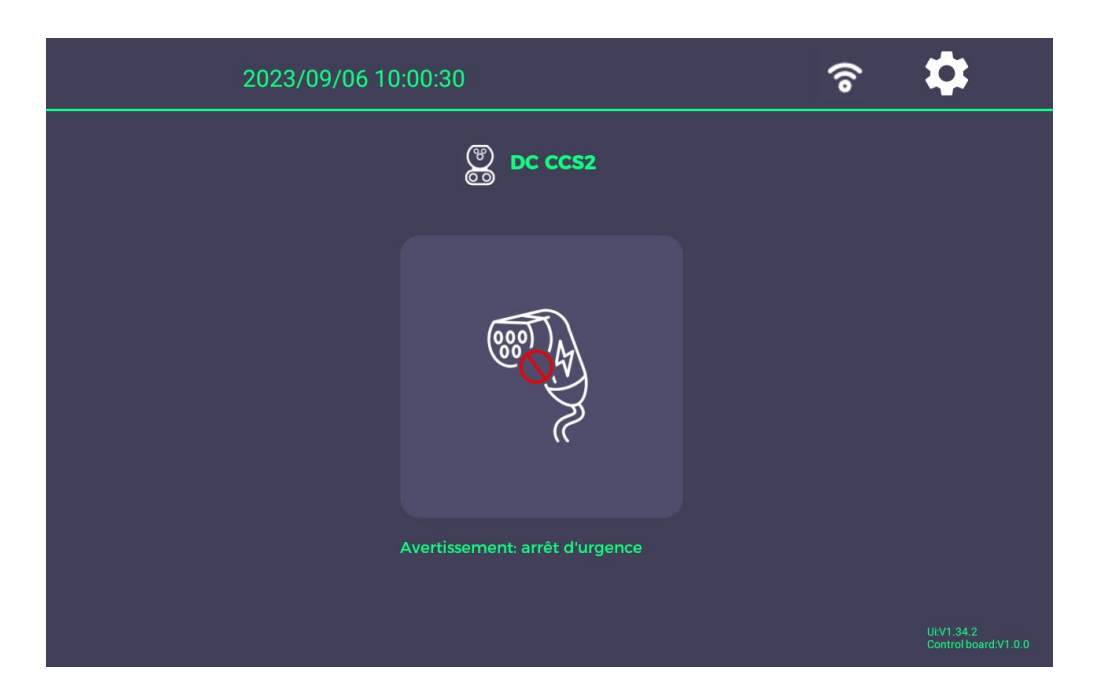

2. Par défaut, le mode de chargement est réglé sur le mode RFID, comme le montre la figure suivante. Cliquez sur le bouton « Démarrer la charge » pour afficher l'interface de lecture de carte, qui ne peut être activée que par la lecture de la carte.

| 2023/08/31 16:46:24  | <b>(</b> î | \$                               |
|----------------------|------------|----------------------------------|
| DC CCS2              |            |                                  |
| 28.8°C 27.8°C        |            |                                  |
| 4 ° 0 0              |            |                                  |
| RFID                 |            |                                  |
| Prêt à charger 0 0 0 |            |                                  |
| RFID                 |            | Ui:V1.34<br>Control board:V1.0.8 |

3. Pour modifier le mode de charge, vous devez accéder à l'interface de paramétrage. Le mot de passe utilisateur pour l'interface de paramétrage est initialement défini sur "Pas de mot de passe".

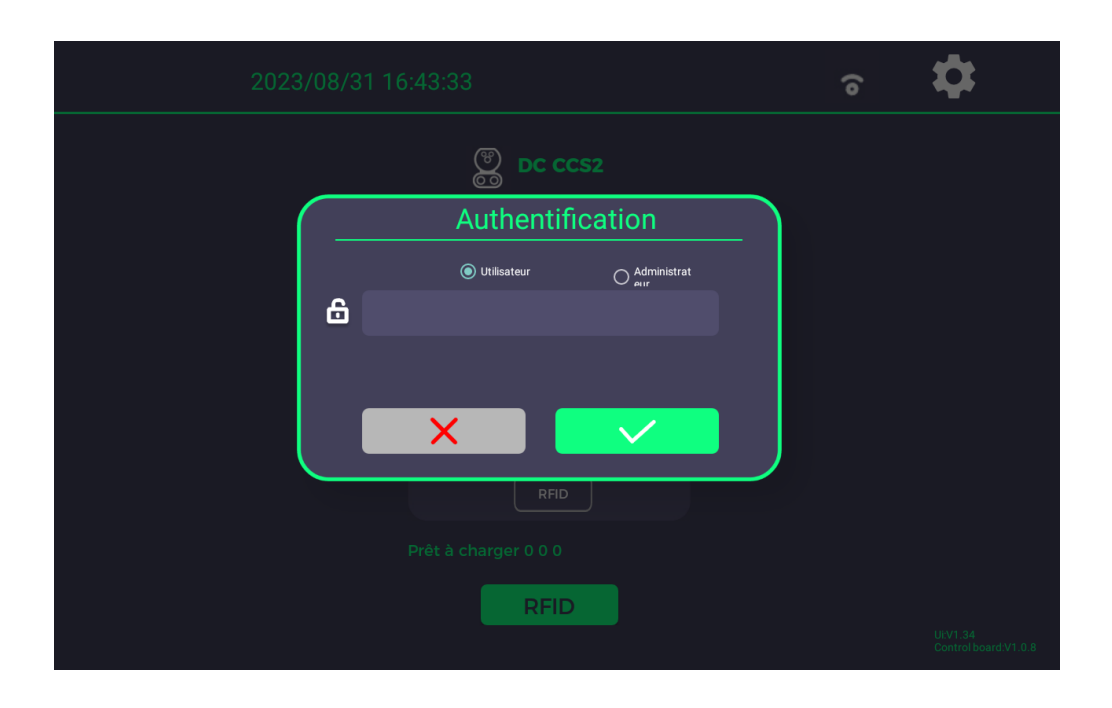

4. Les paramètres accessibles à l'utilisateur comprennent les paramètres généraux, les paramètres réseau, les paramètres OCPP, les informations sur l'appareil et les enregistrements.

| 2023/0                 | 8/31 16:43:54        |                    | ଚ                              |
|------------------------|----------------------|--------------------|--------------------------------|
|                        |                      |                    |                                |
| င့်နဲ                  |                      |                    | ÷                              |
| Paramètres<br>généraux | Paramètres<br>réseau | Paramètres<br>OCPP | Informations<br>sur l'appareil |
|                        |                      |                    |                                |
| Enregistrer            |                      |                    |                                |

5. Les paramètres généraux sont divisés en paramètres du système, préférences de l'utilisateur, configuration de la station de charge et configuration du connecteur de charge.

• Les paramètres du système comprennent le réglage de la luminosité, l'affichage plein écran et la configuration de la langue, comme le montre l'image suivante.

| 2023/08/3                             | 1 16:44:35                    | ଚ            |
|---------------------------------------|-------------------------------|--------------|
| Paramètres généraux                   |                               |              |
|                                       | Réglage de la luminosité      | 100%         |
| Système                               | Paramètres d'affichage 🛛 🔶    |              |
| Préférences de                        | Langue FRANÇAIS               |              |
| lutilisateur                          | Paramètres de date et d'heure |              |
| Configuration de la pile de<br>charge | Reboot Screen 🚽               |              |
| Configurer le pistolet de charge      |                               |              |
|                                       |                               |              |
|                                       |                               | $\leftarrow$ |

 Les préférences de l'utilisateur comprennent les paramètres du mot de passe et quatre modes de chargement (lorsque la machine POS est une option non standard). Lorsque le chargement anonyme est activé, les autres modes de chargement ne sont plus disponibles. Les modèles qui prennent en charge la machine POS auront l'option d'authentification de la machine POS. Lors de l'utilisation de la machine POS, un débit préautorisé d'un montant spécifié est nécessaire.

| 2023/08/31                                             | 2023/08/31 16:44:52                                                                                                    |  |  |
|--------------------------------------------------------|----------------------------------------------------------------------------------------------------|--|--|
| Paramètres généraux                                    |                                                                                                    |  |  |
| Système<br>Préférences de                              | Mot de passe utilisateur <u>Entry Password</u><br>activer aucune authentification<br>Activer l'authentification par carte<br>Activer l'authentification par code |  |  |
| l'utilisateur<br>Configuration de la pile de<br>charge | d'analyse                                                                                                    |  |  |
| charge                                                 |                                                                                                    |  |  |

• La configuration de la station de recharge comprend les fonctions « lecture publicitaire » et « Plug & Play » (la fonction « Plug & Play » est une fonction personnalisée).

| 2023/08/31                         | 2023/08/31 16:45:11            |                                | ଚ       |
|------------------------------------|--------------------------------|--------------------------------|---------|
| Paramètres généraux                |                                |                                |         |
|                                    | Fabricant de la pile de charge | Fabricant de la pile de charge | _       |
| Système                            | Branchez et chargez            |                                |         |
| Préférences de<br>l'utilisateur    |                                |                                |         |
| Configuration de la pile de charge |                                |                                |         |
| Configurer le pistolet de charge   |                                |                                |         |
|                                    |                                |                                | <b></b> |

- La fonction « lecture publicitaire » nécessite :
  - (1) Activer le bouton de lecture locale
  - (2) Importer la vidéo qui doit être lue
  - (3) Définir le chemin de lecture
  - (4) Définir le temps d'attente avant le début de la lecture

B. La fonction « Plug & Play » est une fonction personnalisée que les produits ordinaires ne prennent pas en charge. (Nécessité de mettre à jour le programme de mise en œuvre de la carte de contrôle principale)

• La configuration du connecteur de charge permet de définir la puissance maximale, la tension maximale, la tension minimale, le code QR, l'activation ou non de l'encodage Base64 pour le code QR et le prix de facturation par kWh.

| 2023/08/3                          | 2023/08/31 16:45:34                                                             |                                                |  |  |
|------------------------------------|---------------------------------------------------------------------------------|------------------------------------------------|--|--|
| Paramètres générau                 | x                                                                               |                                                |  |  |
| Pisto<br>char<br>Système           | La puissance maximale de la pile de charge<br>Tension de sortie maximale 1000.0 | <u>30.0                                   </u> |  |  |
| Préférences de<br>l'utilisateur    | Code QR Teison1                                                                 |                                                |  |  |
| Configuration de la pile de charge | Tarif de charge <u>1.0</u> USD + /kWh                                           |                                                |  |  |
| Configurer le pistolet de charge   |                                                                                 |                                                |  |  |
|                                    |                                                                                 |                                                |  |  |

6. Les paramètres OCPP comprennent : le numéro d'identification de la station de charge, l'adresse de connexion à la plate-forme OCPP UL1, l'adresse de connexion à la plate-forme OCPP UL2, la vérification de l'identité de base et la fonction d'enregistrement hors ligne.

| 2023/08/31 16:47:03                                                                                                    | <ul><li>☐ ÷</li></ul> |
|----------------------------------------------------------------------------------------------------|-----------------------|
| Paramètres OCPP                                                                                                    |                       |
| OCPP       URL: wss://cpc.demo.dev.charge.ampeco.tech:443/test         Identifiant de la pile de charge       TS202308025         Open Base Permission |                       |
|                                                                                                    |                       |

A. La connexion à la plate-forme Cloud permet une connexion simultanée à deux plates-formes. UL1 a des fonctions telles que le contrôle à distance des stations de charge, l'accès aux journaux de charge, aux données de charge, à l'état de charge et à la mise à jour à distance du micrologiciel ; UL2 ne prend en charge que la mise à jour à distance du micrologiciel, l'accès aux journaux de charge et l'accès à l'état de charge. (Fonction de plate-forme de connexion UL2, la plate-forme UL1 doit être activée pour fonctionner).

B. Une fois les réglages terminés, cliquez sur le bouton de démarrage de l'OCPP. Revenez à l'interface principale pour vérifier si une icône de nuage est affichée. Si UL1 et UL2 sont connectés avec succès, deux nuages apparaîtront.

| 2023/08/31 16:46:24                                                | <del>چ</del> () | \$                               |
|--------------------------------------------------------------------|-----------------|----------------------------------|
| DC CCS2                                                            |                 |                                  |
| 28.8°C 27.8°C                                                      |                 |                                  |
| €<br>€<br>()<br>()<br>()<br>()<br>()<br>()<br>()<br>()<br>()<br>() |                 |                                  |
| RFID                                                               |                 |                                  |
| Prêt à charger 0 0 0                                               |                 |                                  |
| RFID                                                               |                 | Ui:V1.34<br>Control board:V1.0.8 |

7. Informations sur l'appareil : Affiche la version du micrologiciel de l'interface Android, la version du protocole OCPP, la version de la carte de contrôle principale et la mise à jour locale du micrologiciel.

| 2023/08/31 16:47:27                                         | <b>。</b> |
|-------------------------------------------------------------|----------|
| Informations                                                |          |
| Version du logiciel de l'application Android 1.34           |          |
| Paramètres OCPP 1.6                                         |          |
| Version du logiciel de contrôle principal 1.0.8             |          |
| Panneau de contrôle de mise à jour locale Mode de démarrage |          |
|                                                             |          |

8. Registres de charge : L'appareil enregistre les données de charge et les journaux

A. Il est possible d'interroger la date et la durée de chargement, la puissance de chargement et le montant du chargement pour chaque commande.

B. Il permet d'interroger les journaux de charge des stations de charge et de les exporter localement à l'aide d'une clé USB.

| 2023/                    | 08/31 16:48:23      | ି                                                                                                    |
|--------------------------|---------------------|----------------------------------------------------------------------------------------------------|
| Enregistrer              |                     |                                                                                                    |
|                          |                     | 2023-08-30 10:51:42 d AvailabilityManager getInstance(L-69)charger_log AvailabilityManager getInstance, get Instance from path<br>failed<br>2023-08-30 10:51:42 d ReserveNowManager getInstance(L-61)charger_log ReserveNowManager getInstance, get Instance from                                                                                                    |
| l                        | 2023-08-31LogUi.txt | path falled<br>2023-03-80 10:51:42 d LoopRoLatr.receive[L-63;charger.log tryTimes >= timeOutMs timeOutMs = 200, tryTimes = 200<br>2023-03-80 10:51:42 d LoopRoLatr.receive[L-63;charger.logEAD ERROR                                                                                                    |
|                          | 2023-08-31Log.txt   | nzuata ada ulengin < nzuan openiega > 2<br>2022-0830 10:51:42 / d LoopRvlatriceevie(L65)charger.jog tryTimes >= timeOutMs timeOutMs = 200, tryTimes = 200<br>2023-0830 10:51:42 / d LoopRvlatriceevie(L65)charger.jog — EAD ERROR — readuar > receive0atatam<br>2023-0830 10:51:42 / d LoopRvlatriceevie(L65)charger.jog = MEAD ERROR — teating 10 = data length<br>2023-0830 10:51:42 / d LoopRvlatswum2aksageMedicatabuseRatBeg(L316)charger.jog multi == nz0ata length<br>2023-0830 10:51:42 / d LoopRvlatswum2aksageMedicataBeg(L316)charger.jog multi == nz0ata length<br>2023-0830 10:51:42 / d LoopRvlatswum2aksageMedicataBeg(L316)charger.jog multi == nz0ata length<br>2023-0830 10:51:42 / d LoopRvlatswum2aksageMedicataBeg(L316)charger.jog multi == nz0ata length                                                                                                    |
| Enregistrement de charge | 2023-08-30LogUi.txt | nzoatautoiengin * nzoatautojenengis * 2<br>20224880105142 6 LoopRvLartceeve(L6S)charger.jog tryTines >= timeOutMs timeOutMs = 200, tryTines = 200<br>20234880105142 6 LoopRvLartceeve(L6S)charger.jog = MEAD ERROR — -readLars >receiveDataLen<br>20234880105142 6 Montgesum PackageAdoubaneBrieg(L35)charger.jog null = robata inpth<br>20234830105142 6 AnargeCritibard getChargerInd(L617)charge.jog null == robata data   <br>20234880105142 6 JohngeCritibard getChargerInd(L617)charge.jog null == robata data   <br>20234880105142 6 JohngeCritibard getChargerInd(L617)charge.jog null == robata data   <br>20234880105142 6 JohngeCritibard getChargerInd(L617)charge.jog null == robata data   <br>20234880105142 6 JohngeCritibard getChargerInd(L617)charge.jog null == robata data   <br>20234880105142 6 JohngeCritibard getChargerInd(L617)charge.jog null == robata data   <br>20234880105142 6 JohngeCritibard getChargerInd(L617)charge.jog null == robata data   <br>20234880105142 6 JohngeCritibard getChargerInd(L617)charge.jog null == robata data   <br>20234880105142 6 JohngeCritibard getChargerInd(L617)charge.jog null == robata data   <br>20234880105142 6 JohngeCritibard getChargerInd(L617)charge.jog null == robata data   <br>20234880105142 6 JohngeCritibard getChargerInd(L617)charge.jog null == robata data   <br>20234880105142 6 JohngeCritibard getChargerInd(L617)charge.jog null == robata data   <br>20234880105142 6 JohngeCritibard getChargerInd(L617)chargerInd(L617)charg |
| Logger                   | 2023-08-30Log.txt   | 2023-0330 10 5 <sup>3</sup> , 43 <sup>°</sup> d LoopRul fri neoewid LS phanger. Jog m Times = timeOUMMs. timeOutMs = 200, thy Times = 200<br>2023-0330 10 51: 43 <sup>°</sup> d LoopRul tracewid LS phanger. Jog — READ RERRA — receiveDatation =                                                                                                    |
|                          |                     | 2023-0830 10:53-143 d Modrbus33areurpPackageMothsuPendingl_310;charger Log mull == rcbat    0 == drat length<br>2023-0830 10:53-143 d ChargerChildband gridthangerinfo(.ch17)charger Log mull == rcbat a drat   <br>rcData data length = rcbata operaRegs + 2<br>2023-0830 10:53-13 d LoopPatian receive(L59)charger Log = VFLNE == rcbutMs_timeOutMs = 200, ty71mes = 200<br>2023-0830 10:53-13 d LoopPatian receive(L59)charger Log = VFLNE == received/bata.<br>2023-0830 10:53-13 d LoopPatian receive(L59)charger Log = VFLNE ERROR — read-lan = received/bata.<br>2023-0830 10:53-13 d LoopPatian receive(L59)charger Log = VFLNE ERROR — read-lan = received/bata.<br>2023-0830 10:53-13 d LoopPatian receive(L59)charger Log = VFLNE ERROR — read-lan = received/bata.                                                                                                    |
|                          |                     | Export                                                                                                    |
|                          |                     |                                                                                                    |

#### Modifier la sélection « Mode de charge »

- 1 : APP et RFID (carte en ligne), démarrer le mode de charge
- 2 : RFID (carte de recharge), démarrer la méthode de charge
- 3 : Mode de charge Plug & Play, généralement pour un usage personnel

Le processus de démarrage de l'APP est le suivant : Voici la démonstration du fonctionnement de l'APP Le déroulement des opérations de l'APP est illustré à la figure 5.

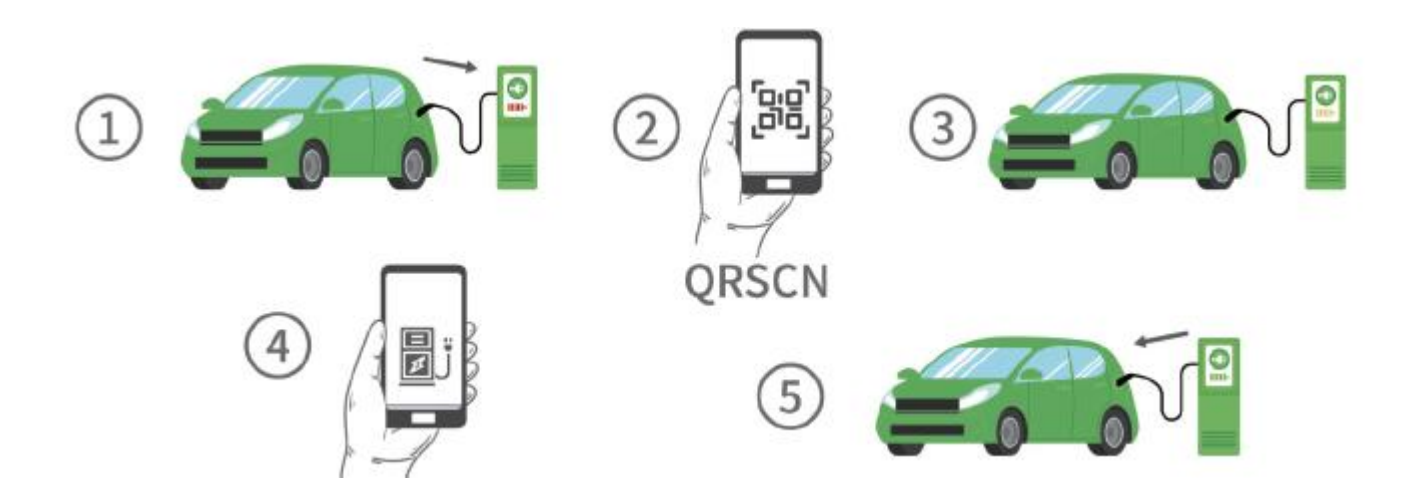

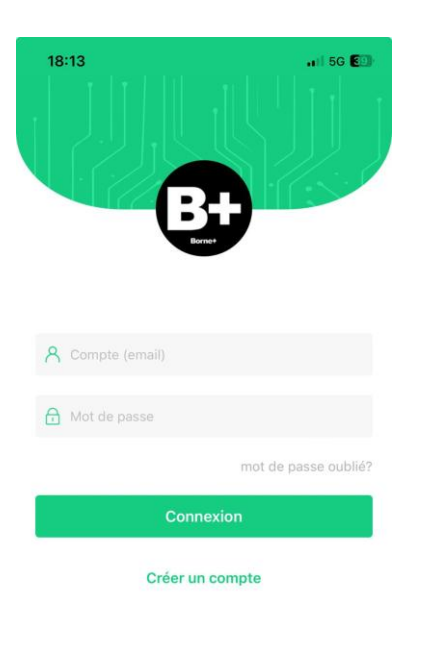

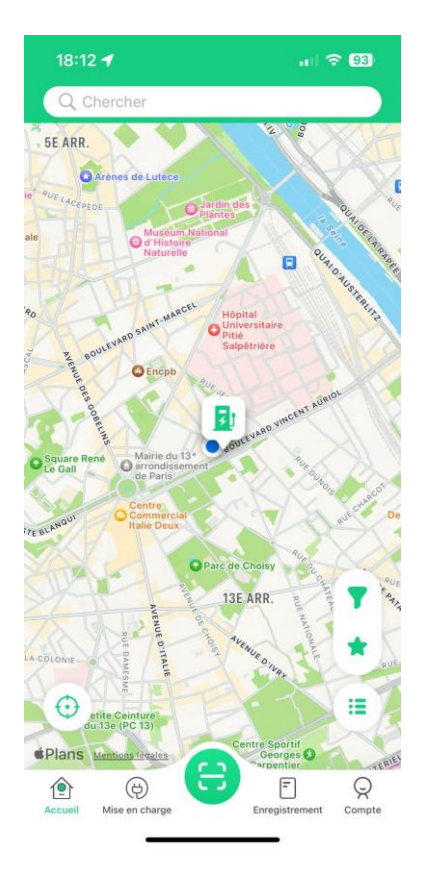

| 147 <b>7</b>                                                               | #!! ≎ 🖸            | 3:17 🕇                                      |                                    |
|----------------------------------------------------------------------------|--------------------|---------------------------------------------|------------------------------------|
| Pistolet de cha                                                            | arge               | X Mise er                                   | n charge                           |
| TS2207110032_2                                                             | Offline            | AT22061101<br>Électricité Ser<br>«30/kWh «0 | 94_1<br>veur Parking<br>/kWh €30/h |
| Informations sur les prix<br>🖇 Électricité ♡ Serveur                       | P Parking          | 0.00kWh                                     | • 0<br>Tension                     |
| 00:00 - 06:00<br>🖇 €10/kWh 🚫 €0/kWh                                        | (P) €10/h          | +                                           | • O<br>Courant<br>• O<br>Du pouvo  |
| 06:00 - 12:00                                                              |                    |                                             |                                    |
|                                                                            | (P) €20/h          | Heure de début                              | 2023-05-16 1                       |
| 12:00 - 18:30                                                              |                    | Durée                                       |                                    |
|                                                                            | (P) €30/h          |                                             |                                    |
|                                                                            |                    | Frais de recharge                           |                                    |
| 18:30 - 24:00                                                              |                    | Frais de recharge                           |                                    |
| 18:30 - 24:00<br>🖇 €40/kWh 🚫 €0/kWh                                        | (P) €40/h          | Frais de recharge                           |                                    |
| 18:30 - 24:00                                                              | (P) €40/h          | Frais de recharge                           |                                    |
| 18:30 - 24:00<br>§                                                         | (P) €40/h          | Frais de recharge                           |                                    |
| 18:30 - 24:00<br>§ €40/kWh ♡ €0/kWh<br>Paiement<br>Carte de recharge PayPa | (P) €40/h I Stripe | Frais de recharge                           | _                                  |

Le processus de démarrage du glissement de la carte RFID est le suivant

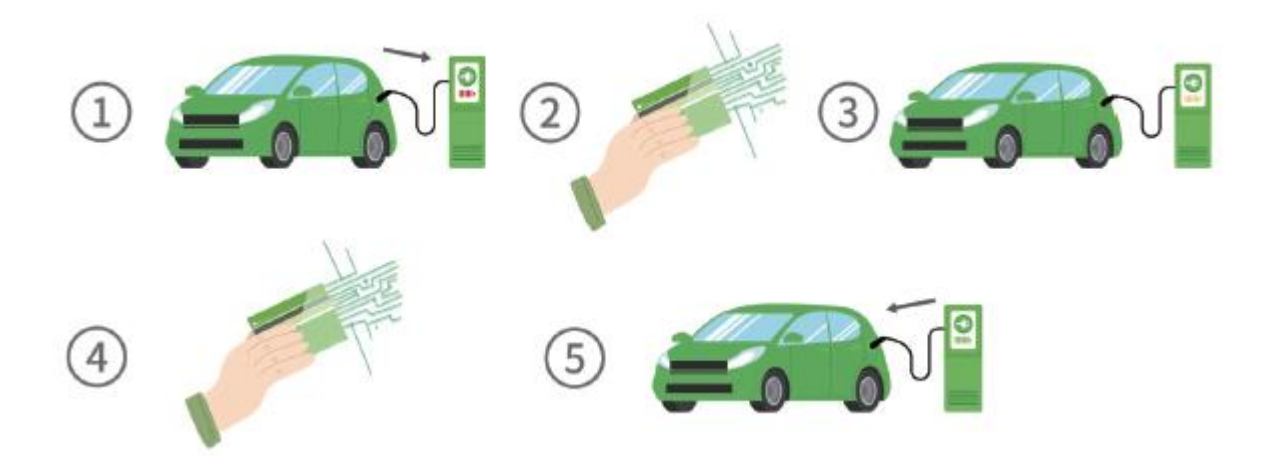

- 1. La station de recharge est prête, la prise est branchée, la voiture et le chargeur sont connectés.
- 2. Passez la carte et entendez l'avertisseur sonore (indiquant que la carte a été passée avec succès).
- 3. La charge commence, le voyant vert de charge s'allume.
- 4. Balayer, arrêt, débrancher le connecteur

#### Maintenance

| No. Dépannage | Phénomène d'erreur             | Solution                                                 |
|---------------|--------------------------------|----------------------------------------------------------|
|               |                                | I. Ouvrez la porte arrière pour vérifier le câblage et   |
|               |                                | le contact de l'alimentation électrique.                 |
|               |                                | II. Ouvrez la porte avant pour vérifier le contact du    |
| 1.            | Pas d'affichage                | connecteur d'alimentation bipolaire de l'écran           |
|               |                                | tactile.                                                 |
|               |                                | III. Ouvrez la porte arrière et vérifiez le fusible 1 OA |
|               |                                | au bas de l'armoire à l'aide d'un multimètre.            |
|               |                                | I. Vérifier le bouton d'arrêt d'urgence. S'il est        |
|               |                                | enfoncé, le relâcher dans le sens de la flèche.          |
|               |                                | II. Vérifier que le connecteur de charge est bien en     |
|               |                                | contact avec le véhicule électrique.                     |
|               |                                | III. Ouvrez la porte avant et observez si le voyant      |
| 2.            | Impossible de charger          | POWER du module d'alimentation est toujours              |
|               |                                | allumé.                                                  |
|               |                                | IV. Ouvrez la porte arrière et vérifiez si l'entrée du   |
|               |                                | module d'alimentation est en bon contact.                |
|               |                                | V. Vérifier si le disjoncteur correspondant du           |
|               |                                | module d'alimentation situé au bas de l'armoire se       |
|               |                                | déclenche ou non.                                        |
|               |                                | I. Ouvrez la porte arrière et vérifiez à l'aide d'un     |
| -             |                                | multimètre la défaillance du contacteur DC               |
| 3.            | Pas de sortie en cours de      | correspondant au connecteur de charge.                   |
|               | charge                         | II. Ouvrez la porte arrière et verifiez le fusible       |
|               |                                | correspondant au connecteur de charge à l'aide           |
| 4             | Functional distantian          | d un multimetre.                                         |
| 4.<br>5       | Erreur d isolation             | Verifier si lisolation du bus DC est normale.            |
| 5.            |                                | Ouvrez la porte arriere et verifiez si le connecteur     |
| 6             | avec le compteur à électricite | K3465 du compleur est bien en contact.                   |
| 0.            |                                | 1. Vermer si le disjoncteur amont est en pon etat.       |
|               | fréquerment                    | n. Remplacer le disjoncteur amont par un                 |
|               | irequemment                    | disjoncteur à une intensité nominale superieure si       |
|               |                                | i intensite nominale est trop faible.                    |

Avertissement :

Retirer le connecteur de charge avant toute opération d'entretien électrique !

Veillez à couper le disjoncteur de l'armoire du chargeur et le disjoncteur de l'ascenseur avant d'effectuer des travaux d'entretien électrique !

Sous l'influence de la température ambiante, de l'humidité, de la poussière et des vibrations, les composants à l'intérieur de la station de recharge vieillissent et s'usent, ce qui peut entraîner un dysfonctionnement de la station de recharge. Il est donc nécessaire de procéder à un entretien quotidien et régulier de la station de charge pour garantir son fonctionnement normal et sa durée de vie.

## 🕂 Danger

- Seuls les électriciens professionnels ou le personnel qualifié sont autorisés à opérer ;
- Lors de l'entretien ou de la réparation de la station de charge, coupez l'alimentation électrique de la ligne entrante et vérifiez les composants à haute tension et à haute température pour garantir la sécurité avant toute opération ;
- Lors de l'entretien de l'équipement, prenez les mesures de protection nécessaires pour éviter que l'équipement ne soit mis sous tension par erreur. Apposez des étiquettes d'entretien bien visibles et prenez des mesures d'isolation et de protection pour les pièces sous tension
- Ne laissez pas de vis, de rondelles et d'autres pièces métalliques dans la station de charge et procédez à une inspection complète après l'entretien.

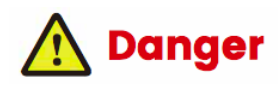

Remarque : les pannes les plus courantes sont liées aux opérations de l'utilisateur et aux pannes de l'appareil.

Seuls les électriciens professionnels ou le personnel qualifié sont autorisés à utiliser l'appareil.

|                                   | Enjeu                                             | Motif                                                                                      | Méthode de traitement                                           |
|-----------------------------------|---------------------------------------------------|--------------------------------------------------------------------------------------------|-----------------------------------------------------------------|
| Opérations<br>des<br>utilisateurs | Pas de réponse                                    | Le pistolet de chargement n'est<br>pas adapté                                              | Rebrancher                                                      |
|                                   | après avoir<br>branché le<br>pistolet de          | Activation ou désactivation de<br>l'ACC du véhicule (en fonction<br>du modèle de véhicule) | Activer ou désactiver l'ACC du<br>véhicule                      |
|                                   | chargement                                        | Défaut de l'appareil                                                                       | Contacter le fournisseur de la station<br>de charge             |
|                                   |                                                   | Grand SOC du véhicule                                                                      | Normal                                                          |
|                                   | Courant de charge faible                          | Batterie en état<br>d'autoprotection à basse<br>température                                | Réchauffer pendant un certain temps<br>pour rétablir le courant |
|                                   | Bouton d'arrêt<br>d'urgence<br>enfoncé            | Appuyé par erreur                                                                          | Relâcher le bouton                                              |
|                                   | Pas de réponse<br>après le passage<br>de la carte | Non aligné sur la zone de lecture<br>de la carte                                           | S'aligner sur la zone de lecture de la<br>carte                 |
|                                   |                                                   | Loin de la zone de lecture de la<br>carte                                                  | Se rapprocher                                                   |
|                                   |                                                   | Défaut de l'appareil                                                                       | Contacter le fournisseur de la station<br>de charge             |

|                         | Démarrage<br>anormal de la                      | Erreur de réglage de la tension du<br>BMS          | Réajustement en fonction du<br>modèle de véhicule     |
|-------------------------|-------------------------------------------------|----------------------------------------------------|-------------------------------------------------------|
| an                      |                                                 | Anomalie de la tension de la batterie du véhicule  | Contacter le fournisseur du véhicule                  |
|                         | charge                                          | Défaut de l'appareil                               | Contacter le fournisseur de la<br>station de recharge |
| Défaut de<br>l'appareil | Échec de la<br>communication<br>en arrière-plan | Défaut du réseau ou mauvais<br>signal              | Vérifier le réseau                                    |
|                         |                                                 | Trafic ou réseau insuffisant retard<br>de paiement | Recharger                                             |
|                         | Surtension/sous-                                | Défaut du réseau                                   | Vérifier le réseau                                    |
|                         | tension d'entrée<br>Surintensité de<br>sortie   | Erreur de réglage des paramètres                   | Vérifier le paramétrage                               |
|                         | Défaut du<br>module de                          | Perte du module de charge ou du<br>câble           | Reconnecter le module ou le câble                     |
|                         | charge                                          | Module de charge endommagé                         | Remplacer le module de charge                         |
|                         | Le ventilateur ne fonctionne pas                | La température n'a pas atteint                     | Vérifier si le capteur de température                 |

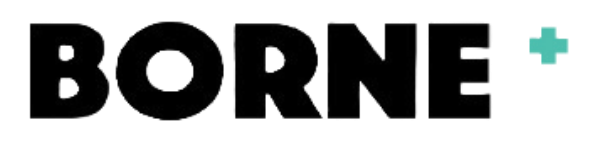